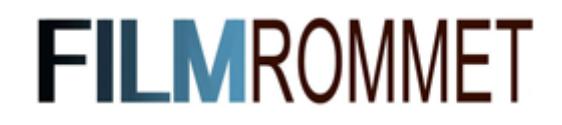

I denne guiden viser vi hvordan du enkelt kan bruke Filmrommet ved hjemmeskole og digital undervisning. Etter at vi har aktivert delefunksjonen for din skole - kan du sette i gang å dele filmer med elevene dine.

Slik går du frem:

- 1. Logg inn med skolens innlogging.
- 2. Finn frem filmen du ønsker at elevene skal se.
- 3. Klikk på delesymbolet nede til høyre i avspillingsvinduet.

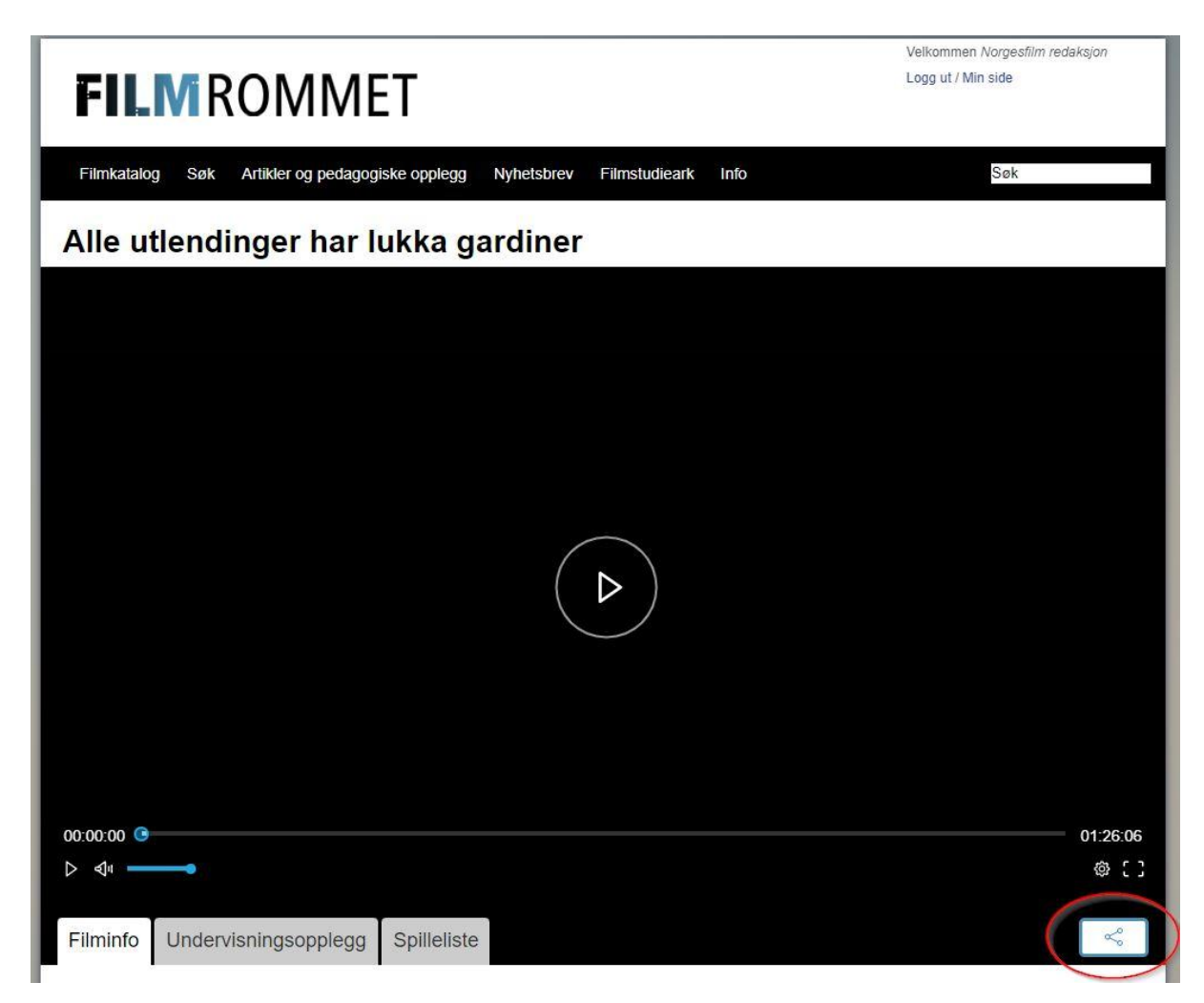

4. Du vil nå få opp en kode. Marker og kopier hele koden.

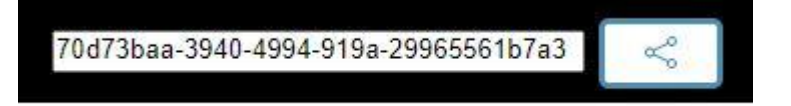

- 5. Denne koden kan elevene hjemme bruke for å låse opp filmen du vil de skal se.
- Du kan enten sende elevene url'en direkte til filmen, eller be dem søke opp filmen på Filmrommet selv. Et hengelåssymbol vil være synlig for elevene.

| FILMROMMET                                                                    | Logg inn |
|-------------------------------------------------------------------------------|----------|
| Filmkatalog Søk Artikler og pedagogiske opplegg Nyhetsbrev Filmstudieark Info | Søk      |
| Alle utlendinger har lukka gardiner                                           |          |
|                                                                               |          |
|                                                                               |          |
|                                                                               |          |
|                                                                               |          |
|                                                                               |          |
|                                                                               |          |
|                                                                               |          |
|                                                                               |          |
|                                                                               |          |
|                                                                               | 01:58    |
|                                                                               | 1997 L J |
| Filminfo Undervisningsopplegg                                                 |          |
|                                                                               |          |
| Abonnement                                                                    |          |

 Elevene klikker på hengelåsen og får opp et felt hvor de kan lime inn koden du opprettet.

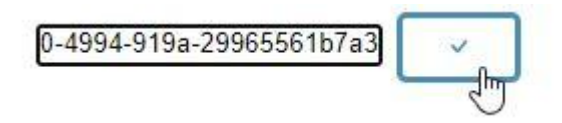

 Etter at elevene har limt inn koden og trykket enter/bekreftknappen vil de ha tilgang til å kunne se hele filmen hjemmefra.

## Nyttig ekstrainformasjon:

- Du kan dele så mange filmer du har behov for så mange ganger du vil.
- Koden er aktiv i 48 timer fra du oppretter den.
- Hvor lang tid som gjenstår for de aktive kodene kan du se på 'Min side'. Her vil du

også kunne se kodene dine.

| FILM R                                                          | OMMET                                                                          |                                                                                           | Velkommen <i>Norgesfilm redaksjor</i><br>Logg ut / Min side                                 |  |
|-----------------------------------------------------------------|--------------------------------------------------------------------------------|-------------------------------------------------------------------------------------------|---------------------------------------------------------------------------------------------|--|
| ilmkatalog Søk                                                  | Artikler og pedagogiske opplegg                                                | Nyhetsbrev Filmstudieark Info                                                             | Søk                                                                                         |  |
|                                                                 |                                                                                | Min side                                                                                  |                                                                                             |  |
| Brukerinfor                                                     | masjon                                                                         | Spilleliste                                                                               |                                                                                             |  |
| E-Post                                                          | helene@norgesfilm.no                                                           | (                                                                                         |                                                                                             |  |
| Kundenavn                                                       | Norgesfilm redaksjon                                                           |                                                                                           |                                                                                             |  |
| Kontaktperson                                                   |                                                                                | Ny spilleliste                                                                            | Endre aktiv spilleliste<br>Ny spilleliste                                                   |  |
| Kontakt E-post                                                  | helene@norgesfilm.no                                                           |                                                                                           |                                                                                             |  |
| PostNr                                                          |                                                                                | Č.                                                                                        |                                                                                             |  |
| Sted                                                            |                                                                                | Aktive filmer                                                                             |                                                                                             |  |
| Telefon                                                         |                                                                                | Alle utlendinger har lukka gardin                                                         | er                                                                                          |  |
| Angi eksisterende p                                             | passord for å oppdatere informasjon                                            | Aktive delinger<br>Alle utlendinger har lukka gardin<br>Alle utlendinger har lukka gardin | ter dff6dcd5-155f-42aa-80f0-0c5<br>1d 19t 55m<br>ler 70d73baa-3940-4994-919a-2<br>1d 20t 0m |  |
| Oppdater pa                                                     | assord                                                                         |                                                                                           |                                                                                             |  |
| For å bytte passoro<br>passord, deretter s<br>nederste feltene. | I må du først angi ditt eksisterende<br>kriver du inn ditt nye passord i de to | Tidligere sett<br>05.01 The Crying Game<br>05.01 Børning 3                                |                                                                                             |  |

• Filmer som elevene av rettighetsmessige årsaker ikke har anledning til å se

hjemmefra, vil ikke ha et synlig delesymbol.

• Ikke nøl med å ta kontakt med oss dersom noe skulle være uklart,

post@norgesfilm.no